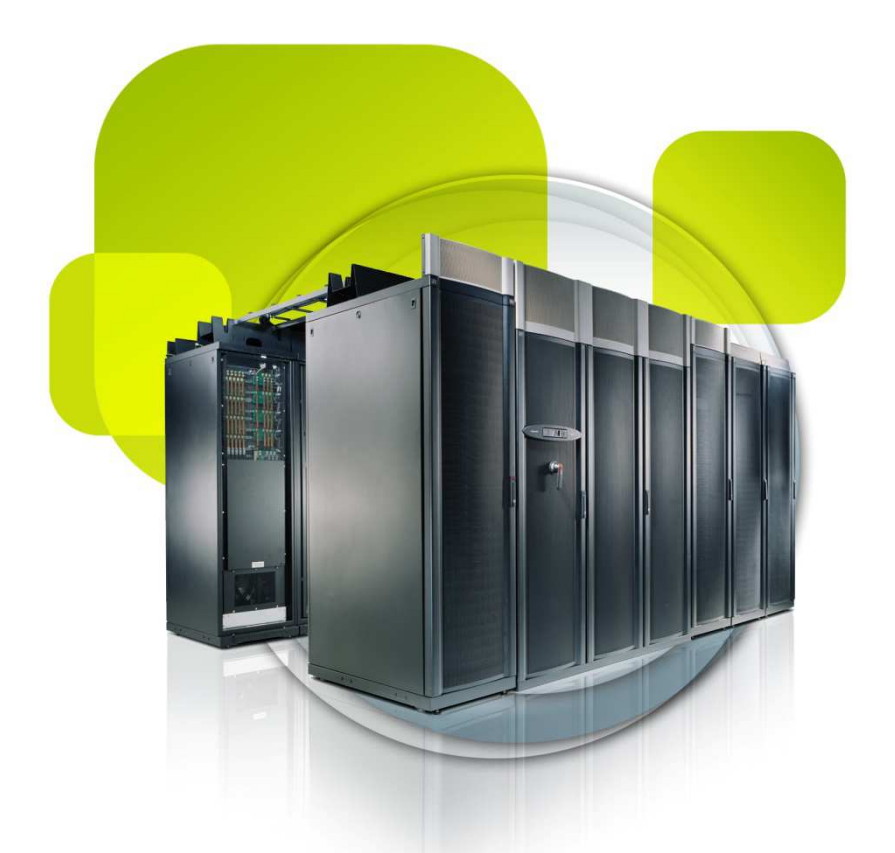

# CONFIGURACIÓN DE CORREO EN OUTLOOK 2007

DEPARTAMENTO DE HOSTING AGOSTO DE 2012

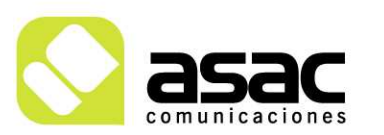

EDIFICIO ASAC PARQUE TECNOLÓGICO DE ASTURIAS 33428 Llanera ASTURIAS Tel 985 26 50 40 Fax 985 26 52 68 asac@asac.as www.asac.as

### INDICE

CONFIGURACIÓN DE UNA CUENTA DE CORREO EN OUTLOOK 2007...... 1

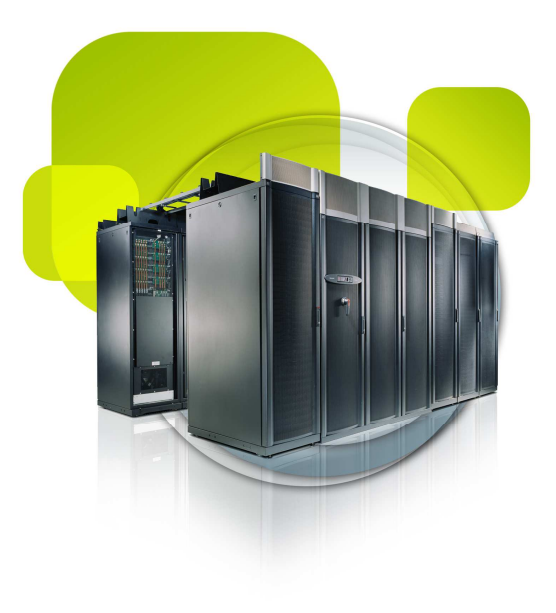

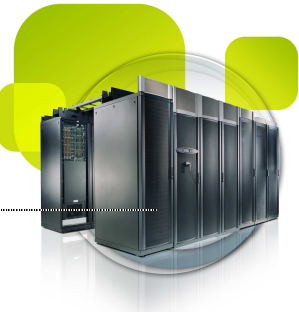

### CONFIGURACIÓN DE UNA CUENTA DE CORREO EN OUTLOOK 2007

Para configurar una cuenta de correo en Outlook 2007 siga los pasos que le indicamos a continuación de forma gráfica.

1.- Abre el programa. En el Menú, selecciona la sección *Herramientas* y después la opción *Configuración de la cuenta*, como se muestra a continuación:

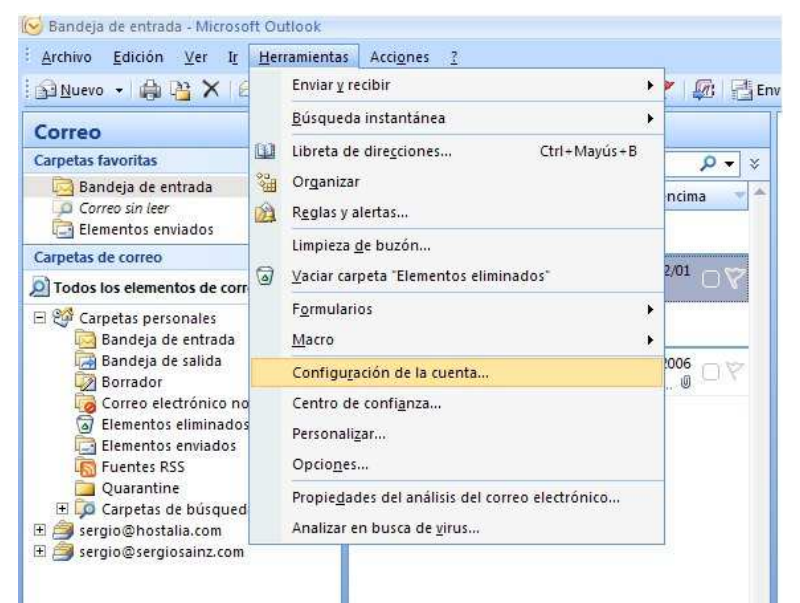

2. En la siguiente ventana seleccione **Nuevo...** para comenzar la configuración de una nueva cuenta de correo:

| Configuración de la cuenta                                                                                                    |
|----------------------------------------------------------------------------------------------------|
| Cuentas de correo electrónico<br>Puede agregar o quitar una cuenta. Puede seleccionar una cuenta y cambiar su configuración.                                                                                                    |
| Correo electrónico Archivos de datos Fuentes RSS Listas de SharePoint Calendarios de Internet Calendarios p                                                                                                    |
| Nombre                                                                                                    |
| usuario@dominio.com POP/SMTP (enviar desde esta cuenta de manera pred                                                                                                    |
| La cuenta de correo electrónico seleccionada entrega los nuevos mensajes de correo electrónico en la siguiente ubicación:<br>Cambiar carpeta Carpetas personales\Bandeja de entrada<br>en el archivo de datos C:\Documents and Settings\\Outlook\Outlook.pst |
| Cerrar                                                                                                    |

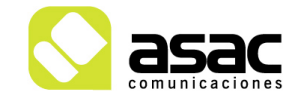

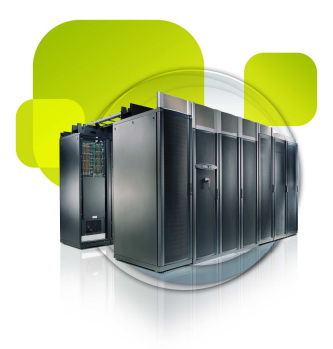

#### 3. En la siguiente ventana seleccione la primera opción:

| Puede<br>rreo electr | agregar o quitar una cuenta. Puede seleccionar una cuenta y cambiar su configuracion.<br>ónico Archivos de datos Fuentes RSS Listas de SharePoint Calendarios de Internet Calendarios r           |
|----------------------|----------------------------------------------------------------------------------------------------|
| Elegi                | in a nueva cuenca de correo electrónico                                                                                                    |
|                      | Microsoft Exchange, POP3, IMAP o HTTP<br>Conectar con una cuenta de correo electrónico de su proveedor de servicios<br>Internet (ISP) o con el servidor de Microsoft Exchange de su organización. |
|                      | C Otros Conectar con un servidor del tino mostrado a continuación.                                                                                                    |
|                      | Servicio móvil de Outlook (Mensajería de texto).                                                                                                    |
|                      | J                                                                                                    |
|                      |                                                                                                    |
|                      |                                                                                                    |

4. En la ventana que se muestra a continuación marcamos la opción **Configurar** manualmente las opciones del servidor o tipos de servidores adicionales y hacemos click en **Siguiente**.

| A | gregar una nueva cuenta de correo<br>Configuración automática de la c | v electrónico                                                               |
|---|-----------------------------------------------------------------------|-----------------------------------------------------------------------------|
| 8 | 5u nombre:                                                            |                                                                             |
|   | Dirección de correo electrónico:                                      | Ejemplo: Yolanda Sánchez<br>Ejemplo: yolanda@contoso.com                    |
|   | <u>C</u> ontraseña:  <br><u>R</u> epita la contraseña:                | Escriba la contraseña proporcionada por su proveedor de servicios Internet. |
|   |                                                                       |                                                                             |

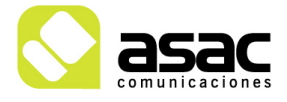

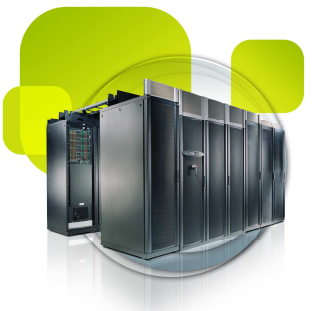

## 5. Seleccionamos la opción **Correo electrónico de Internet** y hacemos click en **Siguiente**:

| reo elec       | trónico 🛛 Archivos de datos 🗍 Fuentes RSS 🗍 Listas de SharePoint 🗍 Calendarios de Internet 🗍 Calendarios p 🛃 🕨             |
|----------------|----------------------------------------------------------------------------------------------------|
| Agrega<br>Elec | ar una nueva cuenta de correo electrónico<br>gir servicio de correo electrónico                                            |
|                | ما <sup>2</sup>                                                                                                    |
|                | Correo electrónico de Internet                                                                                             |
|                | Conectar con su servidor POP, IMAP o HTTP para enviar y recibir mensajes de correo electronico.                            |
|                | Conectar con Microsoft Exchange para tener acceso a su correo electrónico, calendario, contactos, faxes y correo<br>de una |
|                |                                                                                                    |
|                | Conectar con un servidor del tipo mostrado a continuación.                                                                 |
|                | Servicio móvil de Outlook (Mensajería de texto).                                                                           |
|                |                                                                                                    |
|                |                                                                                                    |
|                |                                                                                                    |
|                |                                                                                                    |

6. Rellene los siguientes campos (recuadro verde) con la configuración que le hayan proporcionado y después accede a *Más configuraciones* (cuadro rojo):

Entre los datos que va a necesitar están

- **Su Nombre:** Nombre que se mostrará al destinatario, en los correos que se envíen desde su cuenta de correo. Podemos indicar lo que queramos, un seudónimo o nuestro nombre completo. Ejemplo: Tecnomar Servicios
- Dirección de Correo Electrónico: Indicaremos la dirección de correo electrónico completa que estamos configurando, para que cuando los destinatarios marquen responder a algún correo enviado por esta cuenta, el equipo sepa a qué cuenta tiene que enviar el nuevo correo. Ejemplo: cuenta@midominio.com
- Nombre de Usuario: Usuario con que nos conectamos al servidor de correo. Normalmente este coincida con la primera parte de la dirección de correo electrónico que estamos configurando. Ejemplo: cuenta
- Contraseña: Contraseña asociada al usuario para conectar con el servidor de correo. Es importante respetar mayúsculas y minúsculas. Podemos marcar la opción Recordar Contraseña para que cada vez que conecte con el servidor no nos vuelva a pedir la contraseña.

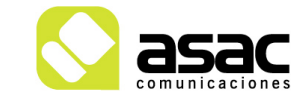

- Servidor de Correo entrante (POP3): Nombre o dirección IP del servidor de corr electrónico destinado para recibir correos.
- Servidor de Correo Saliente (SMTP): Nombre o dirección IP del servidor de correo electrónico destinado para enviar correos.

| Cambiar cuenta de correo electrónico                                                                                               |                     |                                                         |  |
|----------------------------------------------------------------------------------------------------|---------------------|---------------------------------------------------------|--|
| Configuración de correo electrónico de Internet<br>Estos valores son necesarios para que la cuenta de correo electrónico funcione. |                     |                                                         |  |
| Información sobre el usuario                                                                                                    |                     | Configuración de la cuenta de prueba                    |  |
| S <u>u</u> nombre:                                                                                                    | correoprueba        | Después de rellenar la información de esta pantalla, le |  |
| Dirección de c <u>o</u> rreo electrónico:                                                                                          | usuario@dominio.com | el botón. (Requiere conexión de red.)                   |  |
| Información del servidor                                                                                                    |                     | Duchan configuración de la questa                       |  |
| Tipo de cuenta                                                                                                    | POP3 🗸              | Probar coninguración de la cuenca                       |  |
| Servidor de correo <u>e</u> ntrante:                                                                                               | correo01.cpd.as     |                                                         |  |
| Ser <u>v</u> idor de correo saliente (SMTP):                                                                                       | correo01.cpd.as     |                                                         |  |
| Información de inicio de sesió                                                                                                    | 1                   |                                                         |  |
| <u>N</u> ombre de usuario:                                                                                                    | usuario@dominio.com |                                                         |  |
| Contrase <u>ñ</u> a:                                                                                                    | ****                |                                                         |  |
| Recor                                                                                                    | dar contraseña      |                                                         |  |
| Requerir inicio de <u>s</u> esión utilizano<br>contraseña segura (SPA)                                                             | do Autenticación de | Más <u>c</u> onfiguraciones                             |  |
|                                                                                                    |                     | < <u>A</u> trás <b>Siguien<u>t</u>e &gt;</b> Cancelar   |  |

7. En la pestaña **Servidor de salida** marcamos la opción **Mi servidor de salida** (SMTP) requiere autenticación:

| eral Servidor de salida Conexión Avanzadas<br>Mi servidor de salida (SMTP) requiere autenticación    | n de esta pantall<br>enta haciendo cli<br>ed.) |
|----------------------------------------------------------------------------------------------------|------------------------------------------------|
| Mi servidor de salida (SMTP) requiere autenticación                                                  | 60.7                                           |
|                                                                                                    |                                                |
| <u>U</u> tilizar la misma configuración que mi servidor de correo de entrada     guración de la cuen | ta                                             |
| C Iniciar sesión utilizando                                                                          |                                                |
| Nombre de usuario:                                                                                   |                                                |
| Contraseña:                                                                                          |                                                |
| 🖉 Recordar contraseña                                                                                |                                                |
| Requerir Autenticación de contraseña segura (S <u>P</u> A)                                           |                                                |
| C Iniciar sesión en el servidor de correo de entrada antes de enviar correo                          |                                                |
|                                                                                                    |                                                |
|                                                                                                    |                                                |
| Más                                                                                                  | configuraciones                                |
|                                                                                                    |                                                |
|                                                                                                    |                                                |

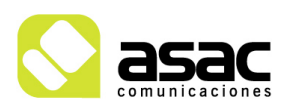

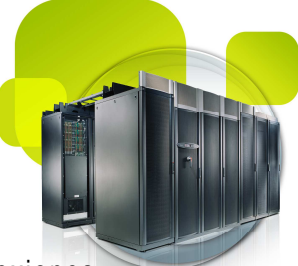

8. En el siguiente apartado debemos contemplar la opción de habilitar conexiones seguras para la transmisión de los correos o configurar estas desecurizadas.

#### Con seguridad habilitada

En la pestaña **Avanzadas** configuramos los puertos de entrada (en color verde) POP3 (995) y SMTP (587). Marcamos el checkbox de **Este servidor precisa una conexión cifrada** y desplegamos la opción **TLS** en **Usar el siguiente tipo de conexión cifrada** (en rojo).

| onfiguración de correo electrónico de Internet                                                                                                    |                                                                                                    |
|----------------------------------------------------------------------------------------------------|----------------------------------------------------------------------------------------------------|
| General Servidor de salida Conexión Avanzadas<br>Números de puerto del servidor<br>Servidor de entrada (POP3): 995 Usar pregeterminados<br>✓ Este servidor precisa una conexión cifrada (SSL)<br>Servidgr de salida (SMTP): 587<br>Usar el siguiente tipo de gonexión cifrada: TL5<br>Tiegpo de espera del servidor<br>Corto | ción de la cuenta de prueba<br>relenar la información de esta pantalla, le<br>nos que pruebe su cuenta haciendo clic en el<br>uiere conexión de red.)<br>nfiguración de la cuenta<br>ar configuración de la cuenta haciendo clic en<br>tón Siguiente |
| Quitar del servidor al eliminar de 'Elementos eliminados'                                                                                                    | Más configuraciones                                                                                                    |

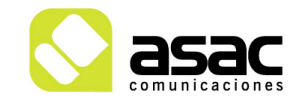

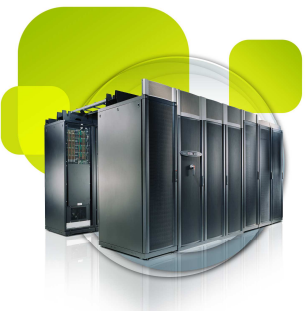

#### Sin seguridad habilitada

En la pestaña **Avanzadas** configuramos los puertos de entrada (en color verde) POP3 (110) y SMTP (587). Desmarcamos el checkbox de **Este servidor precisa una conexión cifrada** y desplegamos la opción **Ninguno** en **Usar el siguiente tipo de conexión cifrada** (en rojo).

| onfiguración de correo electrónico de Internet         |                                                                                                    |
|--------------------------------------------------------|----------------------------------------------------------------------------------------------------|
| General Servidor de salida Conexión Avanzadas          | ción de la cuenta de prueba                                                                                              |
| Números de puerto del servidor                         | rellenar la información de esta pantalla, le<br>mos que pruebe su cuenta haciendo clic en el<br>puiere conexión de red.) |
| Este servidor precisa una conexión cifrada (SSL)       | pfiguración de la cuenta.                                                                                                |
| Servid <u>o</u> r de salida (SMTP): 587                |                                                                                                    |
| Usar el siguiente tipo de conexión cifrada: Ninguno    | tón Siguiente                                                                                                    |
| Tiempo de espera del servidor                          |                                                                                                    |
| Corto 🗟 Largo 1 minuto                                 |                                                                                                    |
| Entrega                                                |                                                                                                    |
| Dejar una copia de los mensajes en el servidor         |                                                                                                    |
| Quitar del ceruidor al eliminar de "Elementor eliminad | ~                                                                                                    |
| Color an service anomalia ao reprotos cininado         | Más configuraciones .                                                                                                    |
|                                                        |                                                                                                    |

9. Hacemos click en *Aceptar* dentro de *Configuración de correo electrónico de Internet* para cerrar la ventana.

10. Hacemos click en **Probar configuración de la cuenta** para probar que el correo está bien configurado.

| Cambiar cuenta de correo elec                                     | trónico                                                  | $\mathbf{X}$                                            |
|-------------------------------------------------------------------|----------------------------------------------------------|---------------------------------------------------------|
| Configuración de correo electr<br>Estos valores son necesarios p. | ónico de Internet<br>ara que la cuenta de correo electró | nico funcione.                                          |
| Información sobre el usuario                                      |                                                          | Configuración de la cuenta de prueba                    |
| Su nombre:                                                        | correoprueba                                             | Después de rellenar la información de esta pantalla, le |
| Dirección de correo electrónico:                                  | usuario@dominio.com                                      | el botón. (Requiere conexión de red.)                   |
| Información del servidor                                          |                                                          |                                                         |
| Tipo de cuenta                                                    | POP3                                                     | Probar configuración de la cuenta                       |
| Servidor de correo entrante:                                      | correo01.cpd.as                                          |                                                         |
| Servidor de correo saliente (SMTP):                               | correo01.cpd.as                                          |                                                         |
| Información de inicio de sesión                                   |                                                          |                                                         |
| Nombre de usuario:                                                | usuario@dominio.com                                      |                                                         |
| Contraseña:                                                       | *****                                                    |                                                         |
| Record                                                            | ar contraseña                                            |                                                         |
| Requerir inicio de sesión utilizando<br>contraseña segura (SPA)   | o Autenticación de                                       | Más configuraciones                                     |
|                                                                   |                                                          | < Atrás Siguiente > Cancelar                            |

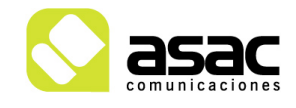

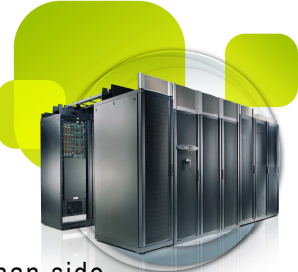

Aparecerá una ventana donde se realizara una serie de pruebas. Si estas han sido satisfactorias aparecerá una imagen como la siguiente.

| Configu   | rración de la cuenta de prueba                                                                      |                             |
|-----------|----------------------------------------------------------------------------------------------------|-----------------------------|
| Pruebas o | completadas correctamente. Haga clic en Cerrar para c                                               | ontinuar. Detener<br>Cerrar |
| Tarea     | as Es                                                                                               | tado                        |
|           | iciar sesión en el servidor de correo entran Comp<br>viar mensaje de correo electrónico de pru Comp | letado<br>letado            |

11. Hacemos click en Cerrar para cerrar la ventana de Configuración de la cuenta.

Hacemos click en *Siguiente* en *Cambiar cuenta de correo electrónico* para cerrar la ventana y ya tenemos la cuenta configurada

| Agregar una nueva cuenta d | e correo electrónico                                                                                                    |  |
|----------------------------|----------------------------------------------------------------------------------------------------|--|
|                            | <b>iFelicidades!</b><br>Ha escrito correctamente toda la información necesaria para configurar la cuenta.<br>Para cerrar el asistente, haga clic en Finalizar. |  |
|                            | < Atrás <b>Finalizar</b>                                                                                                    |  |

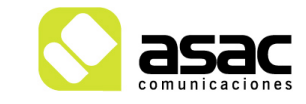